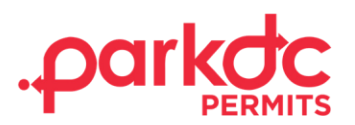

# HOME HEALTH AGENCY ACCOUNT SIGN UP

## **1. CREATE PARKDC PERMITS ACCOUNT**

- 1. Access ParkDC Permits at ddot.myparkinginfo.com and click Sign Up!
- 2. Enter the required information and click Next

| 1 Create Account      | Create Account |   |                  |          |
|-----------------------|----------------|---|------------------|----------|
| 2 Account Type        | First Name     |   | Last Name        |          |
| 3 Account Information | Username       |   | Email            |          |
| 4 Permit Selection    | Password       | ۲ | Confirm Password | ۲        |
|                       |                |   | Can              | cel Next |

3. Select Visitor Only and click Next

### Account Type

Please let us know who you are. (Select all that apply)

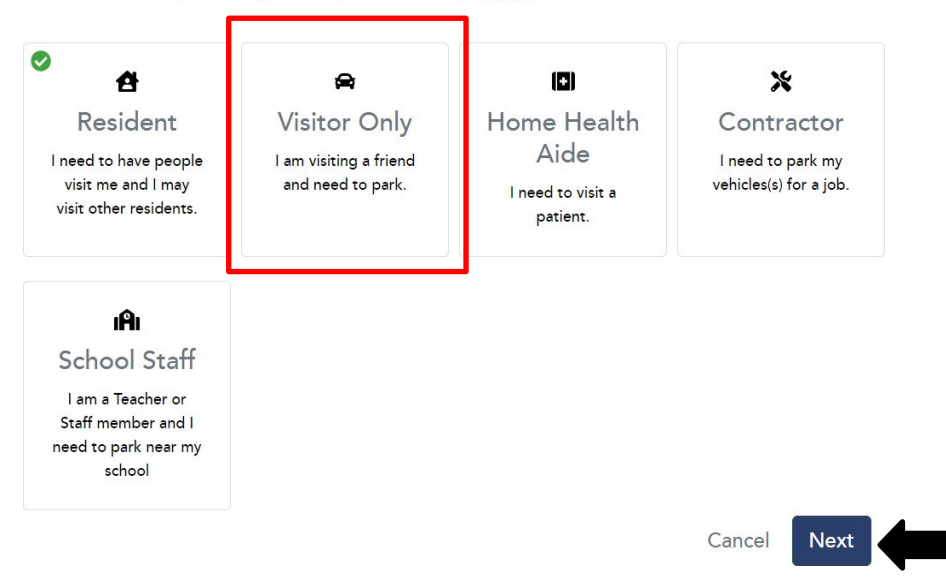

EGOVERNMENT OF THE DISTRICT OF COLUMBIA

#### 2. CONTACT DDOT TO RECEIVE A HOME HEALTH AGENCY ACCOUNT

- 1. Email ddot.parking@dc.gov with the following information
  - a. Agency Name
  - b. Agency Address
  - c. Agency Point of Contact Person
  - d. ParkDC Permits Username

Once your account has been upgraded by the DDOT team, you will have access to add home health aide permits directly.

#### **3. ISSUE PERMITS**

1. Go to the *Permits* page and then click *Create New Permit*. Select *Home Health Agency* in the dropdown, click *+Add New*, then click *Continue* 

2. Add the home health aide's vehicle with +Add New and click Continue

| Cart Details<br>Review your cart and fill out all necessary information.                                                |                                 |                   |          |
|----------------------------------------------------------------------------------------------------|---------------------------------|-------------------|----------|
| Home Health Aide Permit District residents requiring at home nursing care are issued a                                  | Home Health Alde permit.        |                   | \$0.00   |
| Vehicle(s) + Add New<br>Only I vehicle(s) can be associated with this permit.<br>Mary's Car (IKJ123)<br>ABC123 (ABC123) | Permit Start Date<br>07/21/2023 |                   |          |
| Total                                                                                                    |                                 |                   | \$0.00   |
|                                                                                                    |                                 | Create New Permit | Continue |

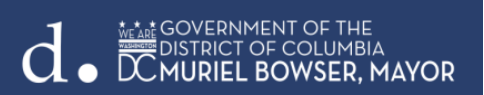

3. Select the document type you are uploading in the dropdown. Click *Browse* to locate your file. After selecting your file, click *Upload* and then *Checkout*.

| Documents<br>Please click the tabs below to see which documents are needed to approve your permit(s         | ).                                                       |
|----------------------------------------------------------------------------------------------------|----------------------------------------------------------|
| Permit Documentation<br>Home Health Aide Permit<br>Choose one of the document set options below<br>Option 1 |                                                          |
| Option 1                                                                                                    |                                                          |
| Please upload ALL OF THESE document(s) below:                                                               | Please select the type of document you will be uploading |
| Home Health Aide Contract with Resident 🚱                                                                   | Document Type                                            |
|                                                                                                    | Select ~                                                 |
|                                                                                                    | Upload                                                   |

4. Your permit will be reviewed by our verification staff within the next 24-48 hours. We will send a notification to your account once the required documentation has been reviewed.

| Success!                                                                                                    |
|----------------------------------------------------------------------------------------------------|
| Your request is being processed. Your permit is currently pending and will be reviewed by our verification staff within the next 24-48 hours. We will send a notification to your account once the required documentation has been reviewed. Back to Home Page |

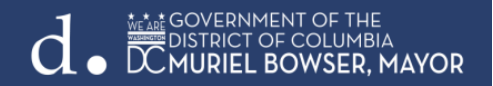

#### **PRINT PERMITS**

1. After your permit is approved, you can print your permit from the Permits page or the Home page. The permit must be printed and displayed on the vehicle dashboard.

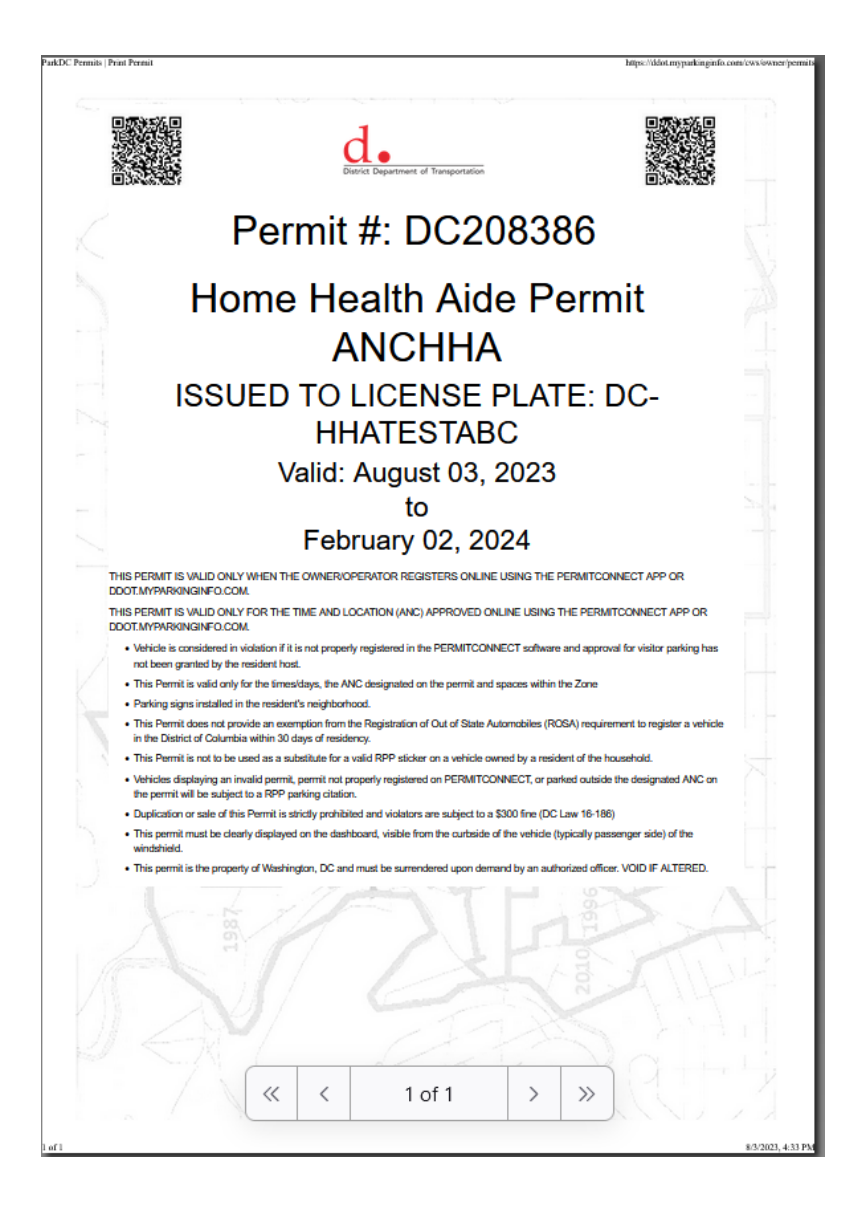

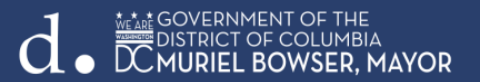